# LINDENWOOD university

# Event Management System Reference Guide

January 3, 2020

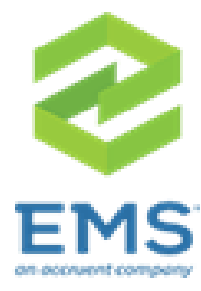

# Web App Reference Guide for EMS

| About this Guide                           |
|--------------------------------------------|
| EMS Definitions                            |
| Logging Into EMS                           |
| Navigating the EMS Web App                 |
| Types of Reservation Templates4            |
| Status Definitions4                        |
| Making Reservations5                       |
| Single Reservation5                        |
| Recurring Reservation9                     |
| Cancelling a Reservation 10                |
| Editing a Reservation                      |
| Adding Services to an Existing Reservation |
| Browsing 14                                |
| Events                                     |
| Locations15                                |

## About this Guide

This guide is designed to be a quick reference for common tasks within the EMS Web App. You will use EMS Web App to reserve room(s) on the Lindenwood University main campus. For more details about how to make or edit reservations, see an EMS Administrator.

### **EMS** Definitions

Reservation – The "Who and the What." This contains the meeting/event host information and what the event is called. A reservation can have multiple bookings.

Booking – The "When and the Where." This contains the date/time/location information for each occurrence/meeting of a reservation. A reservation has to have at least one booking, but can have as many bookings as needed (think of a recurring meeting – each occurrence is a booking).

# Logging Into EMS

To log into the EMS Web App, follow the below instructions:

1. Log into your Faculty/Staff Portal.

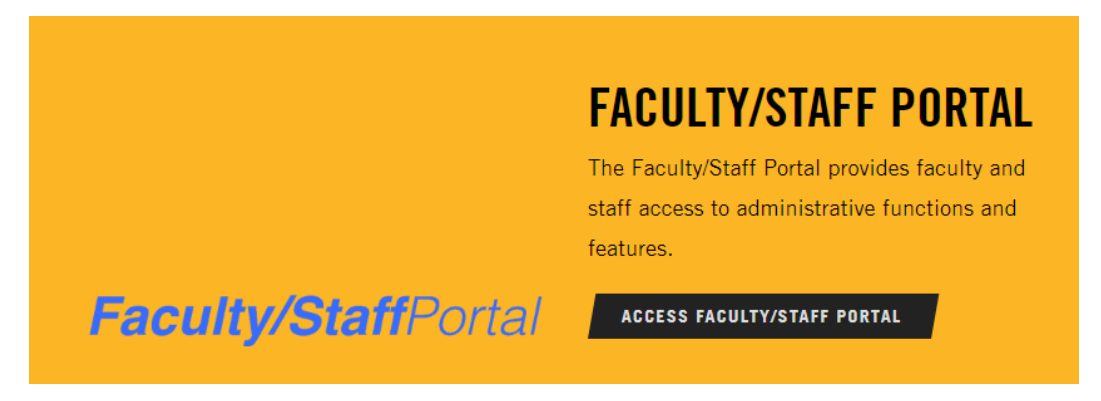

2. Click on the "EMS Room Request" tab under the Faculty/Staff Portal column on the left.

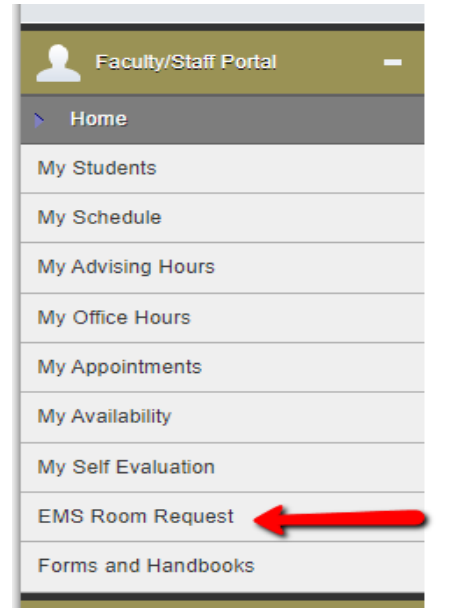

# Navigating the EMS Web App

Your EMS Web App home page looks like below.

- 1. On the left, you have a menu bar with the following options:
  - Create a Reservation: takes you to your reservation templates.
  - My Events: takes you to your event list of upcoming and past events in EMS.
  - Browse: takes you to the search features in the Web App.
    - Events: See public events in a daily (default), weekly, or monthly view.
    - Locations: See the free/busy of all the rooms in your organization.
- 2. On the main section of the page, you see **My Reservation Templates**, which allows you to make a quick booking right from your home page.
- 3. Below that is a list of your bookings for the day along with a search option to find your reservations.
- 4. In the upper right-hand corner, you see your name and a drop-down for your account options.
- 5. Lastly, there are various **?** buttons throughout EMS to help you. If you have questions regarding certain pages/templates/services/etc and you see one of those blue question mark buttons, click it for additional information and support.

| 1 | UNIVERSITY           | Virtual EMS                                   | 4 | <b>?</b> He | enry, Stormi 🍐 🕚 | ~ |
|---|----------------------|-----------------------------------------------|---|-------------|------------------|---|
|   | 🖨 НОМЕ               | MY HOME 2                                     |   |             | 0                | 5 |
|   | CREATE A RESERVATION | My Reservation Templates                      |   |             |                  |   |
|   | MY EVENTS            | Book a LARC Study Room or LARC AV Edit Room   |   | bo          | ok now about     |   |
|   | BROWSE<br>EVENTS     | Request an Event/Meeting (No Services Needed) |   | bo          | ok now about     |   |
|   | LOCATIONS            | Request an Event/Meeting (Requires Services)  |   | bo          | ok now about     |   |
|   | 3                    | My Bookings                                   |   |             |                  |   |
|   | 5                    | JANUARY 3, 2020 SEARCH                        |   | Cen         | tral Time [CT]   |   |
|   |                      | Day Month Date ~                              |   | Previous    | Today Next       |   |
|   |                      |                                               |   |             |                  |   |
|   |                      | There are no bookings for January 3, 2020     |   |             |                  |   |
|   |                      |                                               |   |             |                  |   |
|   |                      |                                               |   |             |                  |   |

# Types of Reservation Templates

Please review the below descriptions of the available reservation templates for you to determine which to use to request facilities/services on campus as it applies to your event needs.

- Book a LARC Study Room or LARC AV Edit Room template allows you to instantly reserve the 3 study rooms and 2 AV edit rooms in the Library and Academic Resource Center.
- **Request an Event/Meeting (No Services Needed)** template allows you to request spaces on campus where you do not require custodial, security, IT assistance, and/or AV equipment.
- **Request an Event/Meeting (Services Needed)** template allow you to request spaces on campus where you do require services such as custodial, security, IT assistance, and/or AV equipment. Food Service through Pedestal is not a service listed as you will use CaterTrax to place your order.
- **Student Organization Event/Meeting Request** template is just for Student Organizations to use for any event/meeting request (with or without services needed).

# Status Definitions

There are various statuses your reservation/booking can be in depending on where in the approving process it is. Below are the various statuses used in EMS so you can follow the process:

- **Requested** this is the automatic state your reservation/booking goes into once you finish a request. Staying in this state means it has not yet been reviewed.
- **Under Review** this status is used when your reservation/booking is being reviewed further but not ready to be confirmed or denied.
- **Confirmed** this is the final state that your reservation goes into once officially confirmed and approved. You are able to proceed with publishing information regarding your event/meeting once in this status.
- **Conflict** this means there is a room or service order scheduling conflict. Once in this state, you will be contacted by Samantha Kennedy to find alternate date/time/location or service availability.
- Department Approved/Department Conflict these statuses mean that your reservation/booking needed to be reviewed by an additional department to verify if the location selected works for that area. If in one of these states, it will be sent off to Samantha Kennedy to review additional service needs being reviewed or to assist you in finding an alternate date/time/location. This is not a final approved status. Once all services are confirmed/denied, it will move into the final Confirmed or Denied status.
- **Cancelled** this status means you or an administrator has cancelled your reservation by request.
- **Denied** this status is used when your reservation/booking is unable to occur and alternate options are not available.

# Making Reservations

#### Single Reservation

- 1. To make a reservation, begin at either My Home or Create Reservation.
- Click **book now** next to the template you wish to use.
   The templates are designed for different kinds of bookings. Use the one that best matches your reservation needs. The **about** button will tell you the rules of the template.

| MY HOME                                       |          | 0     |
|-----------------------------------------------|----------|-------|
| My Reservation Templates                      |          |       |
| Book a LARC Study Room or LARC AV Edit Room   | book now | about |
| Request an Event/Meeting (No Services Needed) | book now | about |
| Request an Event/Meeting (Requires Services)  | book now | about |
| Student Organization Event/Meeting Request    | book now | about |

#### 3. Select your date and time.

| × Book a Mee                     | eting Room 🗿       |                                               | _                 |             |      |               |      |
|----------------------------------|--------------------|-----------------------------------------------|-------------------|-------------|------|---------------|------|
|                                  | <b>1</b> Roon      | ns 2 Services 3 Reserva                       | ह<br>tion Details | My Cart (0) | Ċrea | te Reservatio | on   |
| New Booking                      | for Fri Dec 21, 20 | 18                                            |                   |             |      |               |      |
|                                  |                    |                                               |                   |             |      | Next Ste      | ep   |
| Date & Time                      |                    | Selected Rooms                                |                   |             |      |               |      |
| Date                             |                    | Your selected Rooms will appear here.         |                   |             |      |               |      |
| Fri 12/21/2018                   | Recurrence         | Room Search Results                           |                   |             |      |               |      |
| Start Time                       | End Time           | LIST SCHEDULE FLOOR MAP                       |                   |             |      |               |      |
| 8.00 AW                          | 10.00 AM           | ☐ Favorite Rooms only.                        |                   | Find A Roc  | m    | Se            | arch |
| Create booking in this           | time zone          | 7 AM                                          | 8 9               | 10          | 11   | 12 PM         | 1    |
| Eastern Time                     |                    | Rooms You Can Reserve                         |                   |             |      |               |      |
| Locations<br>New York - 345 Park | Add/Remove         | <sup>7</sup> AM<br>New York - 345 Park Av Cap | 8 9               | 10          | 11   | 12 PM         | 1    |
|                                  |                    | G Collaboration Roo 50                        |                   |             |      |               |      |

4. Your availability will be displayed under the Attendee's section. The two vertical red lines indicate the time in which you specified for your meeting. To add an Attendee, start typing in their name and a list of users will populate:

| Your selected Rooms will appear here. |      |   |   |    |    |         |   |   |   |   |   |        |               |
|---------------------------------------|------|---|---|----|----|---------|---|---|---|---|---|--------|---------------|
| Attendees                             |      |   |   |    |    |         |   |   |   |   |   |        |               |
|                                       | 7 AM | 8 | 9 | 10 | 11 | 12 PM 1 | 2 | 3 | 4 | 5 | 6 | 7      | 8             |
| User                                  |      |   |   |    |    |         |   |   |   |   |   |        |               |
| •                                     |      |   |   |    |    |         |   |   |   |   |   | Availa | bility Legend |
| Find Attendee Q                       |      |   |   |    |    |         |   |   |   |   |   |        |               |

5. Once added, the Attendee's availability will show. If there are conflicts, adjust your time and date accordingly. To view the legend, click on Availability Legend:

| Selected Rooms                        |   |   |    |    |       |   |   |   |           |            |        |   |        |                                   |
|---------------------------------------|---|---|----|----|-------|---|---|---|-----------|------------|--------|---|--------|-----------------------------------|
| Your selected Rooms will appear here. |   |   |    |    |       |   |   |   |           |            |        |   |        |                                   |
| Attendees                             |   |   |    |    |       |   |   |   |           |            |        |   |        |                                   |
|                                       | 8 | 9 | 10 | 11 | 12 PM | 1 | 2 | 3 | 4         | 5          | 6      | 7 | 8      | 9                                 |
| Employee<br>User                      |   |   |    |    |       |   |   |   |           |            |        |   |        |                                   |
| C I Employee                          |   |   |    |    |       |   |   |   |           |            |        |   |        |                                   |
| •                                     |   |   |    |    |       |   |   |   | Availat   | nilitu Log | and    |   | Availa | <ul> <li>bility Legend</li> </ul> |
| Find Attendee Q                       |   |   |    |    |       |   |   |   | Availa    | Jilly Leg  | enu    |   |        |                                   |
|                                       |   |   |    |    |       |   |   |   |           | Free       |        |   |        |                                   |
|                                       |   |   |    |    |       |   |   |   |           | Busy       |        |   |        |                                   |
|                                       |   |   |    |    |       |   |   |   |           | Out of O   | ffice  |   |        |                                   |
|                                       |   |   |    |    |       |   |   |   | 112       | Tentative  | e      |   |        |                                   |
|                                       |   |   |    |    |       |   |   |   | $\otimes$ | No Infor   | mation |   |        |                                   |

- 6. From the left-hand side, select any filters to limit the number of rooms returned.
- 7. Enter the **Number of People** to find a room that will best fit the size of your meeting.
- 8. Click the Search button to get your list of available rooms.
  \*If you don't wish to enter any filtering criteria, click the search icon for a quick search of all spaces.
- 9. A list of rooms will appear. Select a room by clicking on the green + next to the room name.

\*Note: Clicking the actual room name will give you the room details.

| New York + (ET)     | Cap | 3 AM | 9 | 10 | 11 |  |
|---------------------|-----|------|---|----|----|--|
| • NYC 2001 (West)   | 20  |      |   |    |    |  |
| • NYC 3000 (East Ro | 22  |      |   |    |    |  |
| • NYC 3000B (West   | 20  |      |   |    |    |  |

| Let Me Search For A Room |            |
|--------------------------|------------|
| Floors                   | Add/Remove |
| (all)                    |            |
| Setup Types              | Add/Remove |
| (no preference)          |            |
| Room Types               | Add/Remove |
|                          |            |
| Number of People         |            |
| 7                        |            |
|                          | Search     |

10. Enter the number of attendees and desired furniture setup type (if prompted) and click Add Room.

| To continue, please | enter the number of | attendees and de | esired setup type for this R | oom. |
|---------------------|---------------------|------------------|------------------------------|------|
| Setup Type          |                     |                  |                              |      |
|                     |                     |                  |                              |      |

11. To add services, click the **Next Step** button at the top right. If services are not needed, click **Reservation Details** to skip ahead to step 13.

| 1 Rooms & Attendees 2 Serv | vices <b>3</b> Reservation Details | 🐂 My Cart (1) | Create Reservation |
|----------------------------|------------------------------------|---------------|--------------------|
|                            |                                    |               | Next Step          |
|                            |                                    |               |                    |
|                            | Services Summary                   |               |                    |

12. If you choose to add services, click on the resource name. A pop up will appear. Enter the quantity of the resource you need and add special instructions to the provider, if needed. Click **OK**.

| Flat Panel/PC-Desktop | 0    | ×  |
|-----------------------|------|----|
| - 0 +                 |      |    |
|                       |      |    |
| I                     |      | 11 |
| ОК                    | Canc | el |

13. A summary of your services will build on the right side of the screen:

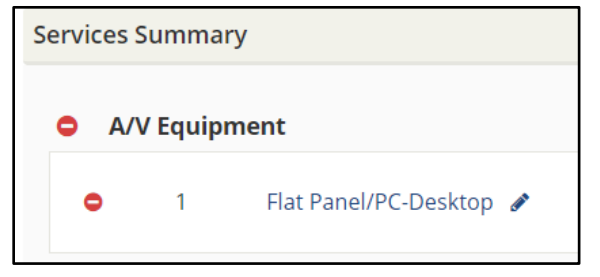

#### 14. Click **Next Step** to enter your reservation details.

| 1 Rooms & Attendees | 2 Services | <b>3</b> Reservation Details | 📕 My Cart (1) | Create Reservation |
|---------------------|------------|------------------------------|---------------|--------------------|
|                     |            |                              |               | Next Step          |

- 15. Enter your **Event Details.** Anything with '\*' next to it is required.
  - a. Event Name
  - b. Event Type

| 🗙 Main Campus 🖲     | 1 Rooms & Attendees          | <b>2</b> Services | <b>3</b> Reservation Details |
|---------------------|------------------------------|-------------------|------------------------------|
| Reservation Details |                              |                   |                              |
| Event Details       |                              |                   |                              |
| Event Name *        | Event Type * General Meeting | V                 | 6                            |

- 16. Complete any additional calendaring details for the Outlook appointment that will be created with the room reservation.
- 17. Select the **Group** who will be hosting the event.
  - a. Your information will be in the drop-down menu.
  - b. **1**<sup>st</sup> contact Only change the 1<sup>st</sup> contact information if it is different than the Organizer.

\*Note if the desired Group or 1<sup>st</sup> contact is not listed in your drop down, you can use the magnifying glass to the right to search and add additional resources to select from.

- 18. Add any additional information (questions will vary depending on the template chosen).
- 19. Click Create Reservation.

| Meeting Host Details                                                 |                          |                    |
|----------------------------------------------------------------------|--------------------------|--------------------|
| Meeting Host *                                                       |                          |                    |
| Host Name                                                            | ٩                        |                    |
| 1st Contact                                                          |                          |                    |
| Contact Name                                                         | ٩                        |                    |
| 1st Contact Phone                                                    | 1st Contact Fax          |                    |
| 123-456-7890                                                         |                          |                    |
| 1st Contact Email Address                                            |                          |                    |
| contact@company.com                                                  |                          |                    |
|                                                                      |                          |                    |
| Attachments                                                          |                          |                    |
|                                                                      |                          |                    |
| Select your files Drag an                                            | d drop your files here   |                    |
| Additional Information                                               |                          | A                  |
| Additional mornation                                                 |                          | v                  |
| Event Details                                                        |                          |                    |
|                                                                      |                          |                    |
|                                                                      |                          |                    |
| Would you like someone from Me<br>Services to assist you with this m | eeting<br>neeting/event? |                    |
| No                                                                   |                          |                    |
|                                                                      |                          |                    |
|                                                                      |                          | Create Reservation |

20. You will be directed to a success page where you can immediately edit the reservation if needed.

#### **Recurring Reservation**

- 1. Go to Create Reservation.
- 2. Choose your template and click **book now.**
- 3. When choosing your date/time, select the **Recurrence** button. A new window will open.
- 4. Enter your recurrence details and click **Apply Recurrence**.

| × BOOK Meeting Room              | 0         |               |                        | _           |               |           |                   |       |
|----------------------------------|-----------|---------------|------------------------|-------------|---------------|-----------|-------------------|-------|
|                                  |           | 1 Rooms & A   | ttendees               | <b>2</b> Se | ervices       | 3 Re      | servation Details |       |
| New Booking for Tue N            | 1ar 6, 20 | 18            | _                      |             |               |           |                   |       |
| Data & Time                      |           | Sola tod Dog  | Recurrence             |             |               |           |                   |       |
| Date & Time                      |           | Selected Rot  | Repeats                | We          | ekly 🔻        | Re        | move Recurrence   |       |
| Date                             |           | Your selected | Every                  | 1           | week(s)       |           |                   |       |
| Tue 03/06/2018                   | urrence   | Attendees     |                        |             |               |           |                   |       |
| Start Time End Time              |           | There was a p | On                     | Sun         | Mon Iue       | Wed       | Inu Fri Sat       |       |
| 8:30 AM <b>(2)</b> 9:30 AM       | 0         | Deem Ceard    |                        |             |               |           |                   |       |
|                                  |           | Room Search   | Start Date             | Tue         | 03/06/2018    |           |                   |       |
| Create booking in this time zone |           | LIST SC       | End Date               | Wed         | 03/28/2018    | <b>**</b> | (4 occurrences)   |       |
| Central Time                     | •         | Eavorite R    | End after              | 1           | occurrence(s) |           |                   |       |
| Locations Ad                     | dd/Remove |               |                        |             |               |           |                   |       |
| Headquarters                     |           |               | Start Time             |             | End Time      |           |                   |       |
|                                  |           | Rooms You     | 8:30 AM                | 0           | 9:30 AM       | 0         |                   |       |
|                                  | Search    | Hoodquarter   | Create booking in this | time zo     | one           |           |                   |       |
|                                  |           | Headquarter   | Central Time           |             | •             |           |                   |       |
|                                  |           |               |                        |             |               |           |                   |       |
|                                  |           |               |                        |             |               |           | Apply Recurrence  | Close |

- 5. Enter your filtering criteria and click the magnifying glass to search for rooms.
- 6. A list of open rooms will appear with the availability listed in the second column. 4/4, for example, means that the room is available four times out the four dates requested.
- 7. Click the **green + icon** to add the room you wish to book.

| Ro        | oom                   | Available 🗸 | Location                        | Floor  | ΤZ | Сар | Price | Filter<br>Match |
|-----------|-----------------------|-------------|---------------------------------|--------|----|-----|-------|-----------------|
| Rooms You | ı Can Reserve         |             |                                 |        |    |     |       |                 |
|           | ollaboration<br>com 1 | 4/4         | New York - 345<br>Park Ave. (V) | (none) | ΕT | 50  |       |                 |
|           | ollaboration<br>com 2 | 4/4         | New York - 345<br>Park Ave. (V) | (none) | ET | 60  |       |                 |
|           | ollaboration<br>oom 3 | 4/4         | New York - 345<br>Park Ave. (V) | (none) | ΕT | 40  |       |                 |
|           | ollaboration<br>50m 4 | 4/4         | New York - 345<br>Park Ave. (V) | (none) | ΕT | 30  |       |                 |
|           | onference<br>oom 4    | 4/4         | New York - 345<br>Park Ave. (V) | (none) | ΕT | 40  |       |                 |

8. Complete the reservation as outlined in the Single Reservation steps.

# Cancelling a Reservation

1. Click **My Events** to go your list of events.

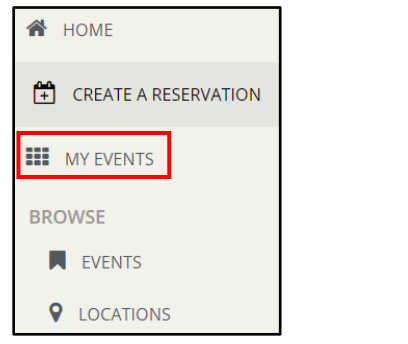

2. Click on the Reservation Name you wish to cancel

| CURRENT | PAST |                                                     |                                                              |    |    |    |         |
|---------|------|-----------------------------------------------------|--------------------------------------------------------------|----|----|----|---------|
| Name    |      | First/Last Bo                                       | Location                                                     | Me | Se | ID | Status  |
| Meeting |      | Thu Dec 20,<br>Thu Dec 20, 2018<br>(single booking) | New York -<br>345 Park Ave.<br>(V) -<br>Conference<br>Room 1 | Но |    | 48 | Request |

3. Click either **Cancel Reservation** on the right side to cancel all bookings OR click the **cancel icon** next to the booking (cancels that booking only).

| My Events / Meeting beginning Dec 20,      | 2018 (48205)                                        |                              |
|--------------------------------------------|-----------------------------------------------------|------------------------------|
| RESERVATION DETAILS ADDITIONAL INFORMATION | ATTACHMENTS                                         | Reservation Tasks            |
| Edit Reservation Details                   |                                                     | Add Services                 |
| Meeting Name                               | Meeting                                             | Cancel Reservation           |
| Meeting Type                               | Meeting - Internal                                  | View Reservation Summary     |
| Meeting Host                               | Host Name                                           | View Service Availability    |
| 1st Contact Name                           | Host Name                                           | Add to My Calendar           |
| Bookings<br>CURRENT PAST                   |                                                     | Include cancelled bookings   |
| Cancel Bookings Booking Tools              |                                                     | New Booking                  |
| Date A Start Time End Time                 | Time Zone Location                                  | Attendance Setup Type Status |
| Thu Dec 20, 2018 7:00 PM 9:00 PM           | ET New York - 345 Park Ave. (V) - Conference Room 1 | 5 Conference 🔽 Request       |

4. You will be asked to confirm your cancellation.

| Cancel Reservation?                                                                    | × |
|----------------------------------------------------------------------------------------|---|
| Both the reservation and bookings will be cancelled. Are you sure you want to proceed? |   |
|                                                                                        |   |
| Yes, Cancel Reservation No, Keep Reservation                                           | n |

## Editing a Reservation

1. From your home page, click on **My Events.** 

| CURRENT | PAST |                                                     |                                                              |    |    |    |         |
|---------|------|-----------------------------------------------------|--------------------------------------------------------------|----|----|----|---------|
| Name    |      | First/Last Bo                                       | Location                                                     | Me | Se | ID | Status  |
| Meeting |      | Thu Dec 20,<br>Thu Dec 20, 2018<br>(single booking) | New York -<br>345 Park Ave.<br>(V) -<br>Conference<br>Room 1 | Но |    | 48 | Request |

- 2. Click on the **Reservation Name** you wish to edit.
- 3. To edit the Event Name, Event Type, or Employee click the pencil icon next to Edit Reservation Details.

| RESERVATION DETAILS                                                  | ADDITIONAL INI | FORMATION | ATTACHMEN | NTS      |         | Reservation Tasks        |               |
|----------------------------------------------------------------------|----------------|-----------|-----------|----------|---------|--------------------------|---------------|
| Edit Reservation Details                                             |                |           |           |          | ^       | Add Services             |               |
| Meeting Name                                                         |                |           | Meetin    | g        |         | × Cancel Reservation     |               |
| Meeting Type     Meeting - Internal       Meeting Host     Host Name |                |           |           |          |         | View Reservation Summ    | nary          |
|                                                                      |                |           |           |          |         | View Service Availabilit | y             |
| 1st Contact Name                                                     |                |           | Host N    | ame      | ~       | 🛓 Add to My Calendar     |               |
| <br>ookings<br>current past                                          |                |           |           |          |         | Include cance            | elled booking |
| Cancel Bookings Booking T                                            | ools           |           |           |          |         | Ne                       | ew Booking    |
| Date ^                                                               | Start Time     | End Time  | Time Zone | Location | Attenda | nce Setup Type           | Status        |
|                                                                      |                | 4D        |           |          |         |                          |               |

4. To edit the name, date, time or location of a booking click the pencil icon next to the booking date.

| Booking                 | S                  |            |          |           |                                                  |            |                   |          |
|-------------------------|--------------------|------------|----------|-----------|--------------------------------------------------|------------|-------------------|----------|
| CURREN                  | IT PAST            |            |          |           |                                                  |            | Include cancelled | bookings |
| Ce <sup>fh</sup> ycel E | Bookings Booking T | ools       |          |           |                                                  |            | New F             | Booking  |
|                         | Date 🔨             | Start Time | End Time | Time Zone | Location                                         | Attendance | Setup Type        | Status   |
| <i>i</i>                | Thu Dec 20, 2018   | 7:00 PM    | 9:00 PM  | ET        | New York - 345 Park Ave. (V) - Conference Room 1 | 5          | Conference 🔽      | Request  |

5. You can select a new Name, Date, Time or Location by using the search tools to the left.

6. If the room is open for your new date or time, click **Update Booking** to change your information.

| Meeting (115503)                           |                     |            |        |         |          |    |    |       |           |    |          |               |
|--------------------------------------------|---------------------|------------|--------|---------|----------|----|----|-------|-----------|----|----------|---------------|
| Edit Booking Fri Dec 21, 2018              |                     |            |        |         |          |    |    |       |           | l  | Jpdate I | Booking       |
| Meeting Details                            | Room Search Results | 🖋 Att      | tendan | ice & S | etup Typ | be |    |       |           |    |          |               |
| Meeting Name *                             | LIST SCHEDULE F     | LOOR M     | AP     |         |          |    |    |       |           |    |          |               |
| weeting                                    | Favorite R          |            |        |         |          |    |    |       | Find A Ro | om |          | Search        |
| Meeting Type * Meeting - Internal          |                     |            | 7 AM   | 8       | 9        | 10 | 11 | 12 PM | 1         | 2  | 3        | 4             |
| Date & Time                                | Rooms You Can Requi | est<br>Cap | 7 AM   | 8       | 9        | 10 | 11 | 12 PM | 1         | 2  | 3        | 4             |
| Date<br>Fri 12/21/2018                     | Conference Room 1   | 50         |        |         |          |    |    |       |           |    |          |               |
| Start Time End Time<br>7:00 PM O 9:00 PM O | Vpdate Booking Ca   | incel      |        |         |          |    |    |       |           |    | Availa   | bility Legend |

# Adding Services to an Existing Reservation

- 1. To add services to an existing booking, go to My Events.
- 2. Select the **Reservation Name** to which you wish to add services.
- 3. Click the Add Services link.

| Edit Reservation Details      |        |                        | Ad Bo | d Services         |        |
|-------------------------------|--------|------------------------|-------|--------------------|--------|
| leeting Name                  | Meeti  | ing                    | ×     | Cancel Reservation |        |
| leeting Type                  | Vie    | w Reservation Summar   | у     |                    |        |
| leeting Host                  | Vie    | w Service Availability |       |                    |        |
| st Contact Name               | Host I | Name                   |       | Add to My Calendar |        |
|                               |        |                        |       |                    |        |
| ookings                       |        |                        |       |                    |        |
| CURRENT PAST                  |        |                        |       | Include cancelle   | d book |
| Cancel Bookings Booking Tools |        |                        |       | New                | Bookir |
|                               |        |                        |       |                    |        |

- 4. Select the service and quantity you wish to add (A summary will display on the right of the screen).
- 5. Click Next Step.

|                        | [ | Next Step |
|------------------------|---|-----------|
| Services Summary       |   |           |
| Multimedia & Equipment |   |           |
| 🗢 1 Flip Chart 🖌       | R |           |
|                        |   |           |

6. Identify the bookings to which you wish to add the service (for recurring reservations, you can add the service to multiple bookings at the same time) and click **Add Services.** 

|  | Select Services / Meeting (48205) |                     |                      |                 |                                                     |                 |                       |        |  |  |  |  |
|--|-----------------------------------|---------------------|----------------------|-----------------|-----------------------------------------------------|-----------------|-----------------------|--------|--|--|--|--|
|  | Add                               | Add Services        |                      |                 |                                                     |                 |                       |        |  |  |  |  |
|  | ☑ Date ^                          |                     | Booking Time         | Time Zone       | Location                                            | Meeting<br>Name | Meeting Type          | Result |  |  |  |  |
|  | V                                 | Thu Dec 20,<br>2018 | 7:00 PM - 9:00<br>PM | Eastern<br>Time | New York - 345 Park Ave. (V) - Conference<br>Room 1 | Meeting         | Meeting -<br>Internal |        |  |  |  |  |

# Browsing

#### Events

Browse events allows you to see all reservations in your organization. This will link you to a reservation calendar.

| A HOME               |                                                       |                                                                               |                                          |                                                       |                                                     |     | DAILY LIST WEEKLY                                      | LIST MONTHLY LIST |  |  |  |  |  |
|----------------------|-------------------------------------------------------|-------------------------------------------------------------------------------|------------------------------------------|-------------------------------------------------------|-----------------------------------------------------|-----|--------------------------------------------------------|-------------------|--|--|--|--|--|
| CREATE A RESERVATION |                                                       | <pre>Sunday, September 1st 2019- Saturday, September 7th 2019 Next &gt;</pre> |                                          |                                                       |                                                     |     |                                                        |                   |  |  |  |  |  |
|                      | MON                                                   |                                                                               | TUE                                      | WED                                                   | THU                                                 |     | FRI                                                    | SAT               |  |  |  |  |  |
| MY EVENTS            | 2                                                     |                                                                               | 3                                        | 4                                                     |                                                     | 5   |                                                        | 5 7               |  |  |  |  |  |
| BROWSE               | Test 4<br>2:00pm - 3:00pm<br>New York + - NYC 2000 (W | Test 2<br>2:00p                                                               | 2<br>om - 3:00pm<br>York + - NYC 2000 (W | Test 1<br>2:00pm - 3:00pm<br>New York + - NYC 0020 Co | Test 1<br>12:00pm - 1:00pm<br>New York + - NYC 2000 | ON  | Test 3<br>12:00pm - 1:00pm<br>New York + - NYC 2000 (W |                   |  |  |  |  |  |
| EVENTS               | NEW 1018 + - NTC 2000 (W                              | Test 4<br>2:00p                                                               | 4<br>pm - 3:00pm                         | <i>Test 4</i><br>2:00pm - 6:00pm                      | <i>Test 2</i><br>12:00pm - 1:00pm                   | (77 | NCW TOTA 1 - NTC 2000 (M                               |                   |  |  |  |  |  |
| LOCATIONS            |                                                       | New                                                                           | York + - NYC 2001 (W                     | New York + - NYC 2001 (W                              | New York + - NYC 2001                               | (W  |                                                        |                   |  |  |  |  |  |

If you click on a reservation, you will get details about that reservation including any related booking (other rooms booked or future occurrences of a recurring reservation).

| Booking Details | 5                                 | × |
|-----------------|-----------------------------------|---|
| EVENT DETAILS   | RELATED EVENTS                    | 0 |
| Date            | Friday Sep 6, 2019                |   |
| Event Time      | 12:00 PM - 1:00 PM ET             |   |
| Reserved Time   | 12:00 PM - 1:00 PM ET             |   |
| Location        | New York + - NYC 2000 (West Room) |   |

#### Locations

1. Browse locations will show you free/busy information of all spaces. Click **Locations** in the in the navigation window.

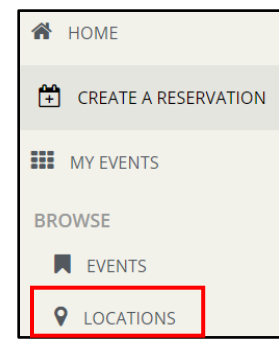

2. The Locations page will open. The colored bar represents when the room is busy and not available.

| Locations                                                                                                    |             |    |       |       |    |       |         |   |   |   |   |   |      |          |   |    |        |
|----------------------------------------------------------------------------------------------------|-------------|----|-------|-------|----|-------|---------|---|---|---|---|---|------|----------|---|----|--------|
| <thu decem<="" fri="" td=""><td>nber 21, 20</td><td>18</td><td>Sat &gt;</td><td>Today</td><td></td><td></td><td></td><td></td><td></td><td></td><td></td><td></td><td>Fine</td><td>d A Room</td><td></td><td></td><td>Search</td></thu> | nber 21, 20 | 18 | Sat > | Today |    |       |         |   |   |   |   |   | Fine | d A Room |   |    | Search |
|                                                                                                    | 7 AM        | 8  | 9     | 10    | 11 | 12 PM | 1       | 2 | 3 | 4 | 5 | 6 | 7    | 8        | 9 | 10 | 11     |
| New York - 345 Park Av                                                                                                    | Сар         |    |       |       |    |       |         |   |   |   |   |   |      |          |   |    |        |
| Collaboration Room 1                                                                                                    | 50          |    |       |       |    |       |         |   |   |   |   |   |      |          |   |    |        |
| Collaboration Room 2                                                                                                    | 60          |    |       |       |    |       | Meeting | 3 |   |   |   |   |      |          |   |    |        |
| Collaboration Room 3                                                                                                    | 40          |    |       |       |    |       |         |   |   |   |   | R |      |          |   |    |        |

3. To create a reservation, you can click into a free space on the grid to initiate the reservation process.

|               | )row        |             | ation    | _      |       |       |          |           |       | 8         | User 📥       |   |
|---------------|-------------|-------------|----------|--------|-------|-------|----------|-----------|-------|-----------|--------------|---|
| Create        | e A New     | -           |          |        |       |       |          |           |       |           |              |   |
| Fri De        | ecembe      | r 21, 2018  | In Colla | borati | on Ro | om 1  |          |           | lomp  | act View  | Saved Filter | s |
| Start<br>Time |             | 10:00 AM    | Ø        |        |       |       |          |           | urgh, | Lisbon, 🔽 | ]            |   |
| End T         | Time        | 11:00 AM    | Ø        |        |       |       |          |           | lter  |           |              |   |
| Temp          | plate       | Book a Meet | ing Room |        | ~     |       |          |           |       |           |              |   |
|               |             |             |          |        |       |       | Continue | Cancel    |       |           |              |   |
|               | Locatio     | ons         |          |        |       |       |          |           | 1     |           |              |   |
|               | < Thu       | Fri Dec     | ember    | 21, 20 | 018   | Sat > | Today    | Find A Ro |       |           | Search       |   |
|               |             |             |          | 7 AM   | 8     | 9     | 10       | 11        | 12 PM | 1         | 2 3          |   |
| N             | lew York -  | 345 Park Av | . Cap    |        |       |       |          |           |       |           |              | / |
| С             | Collaborati | on Room 1   | 50       |        |       |       |          |           |       |           |              |   |
| с             | ollaborati  | on Room 2   | 60       |        |       |       |          |           |       | Meeting   | ł            |   |
|               |             |             |          |        |       |       |          |           |       |           |              |   |